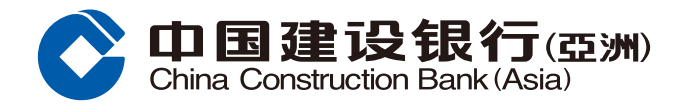

## **FPS Fund Transfer Setting Guide**

 Logon your mobile banking account and select "Transfer / Payment". Tap the Setting button to set up personalized services.

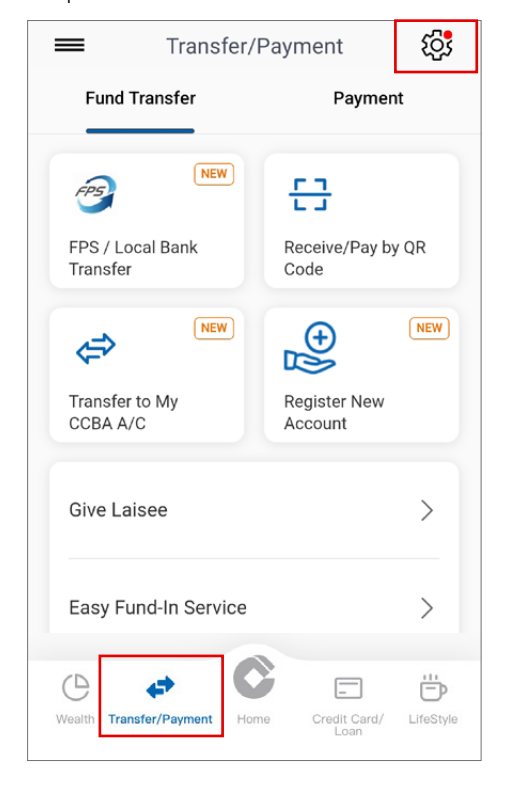

2 Select "Small-Value Fund Transfer Settings" to register Small-Value Fund Transfer Service and set up "Daily Transfer Limit".

|            | Fund mansier Manage & Settings            |
|------------|-------------------------------------------|
| Man        | age Registered Account                    |
| <b>*</b> + | Add New Registered Account                |
| <b>1</b> = | Manage Registered Account                 |
| Man        | age Transaction Setting                   |
|            |                                           |
| 0          | FPS Settings                              |
| <b>‡</b>   | FPS Settings<br>Transaction Limit Setting |

3 Select "Register". Turn on "Small-Value Fund Transfer Service" and fill in the "Daily Transfer Limit". Select "Next". Please enter the One-Time Password (OTP) which will be sent to your registered mobile number. Select "Confirm" to complete the setting.

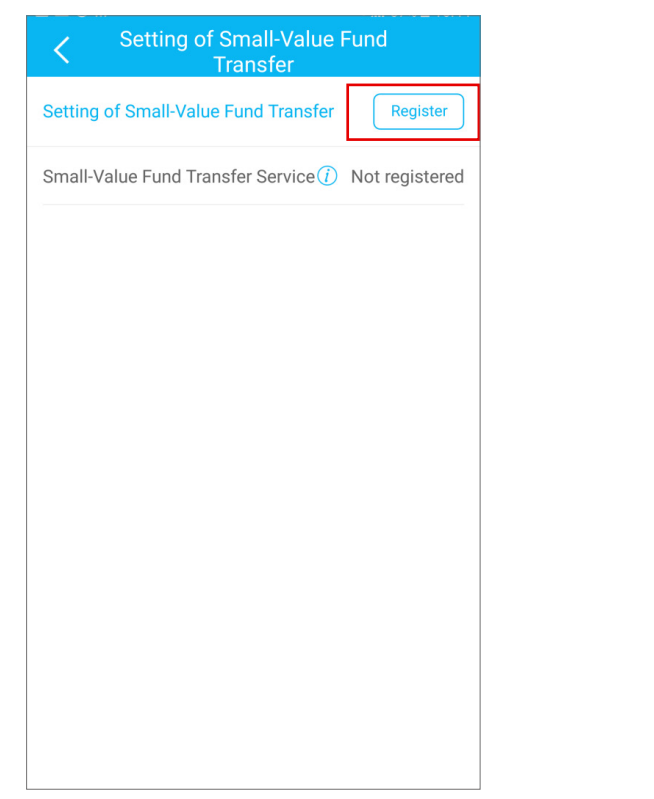

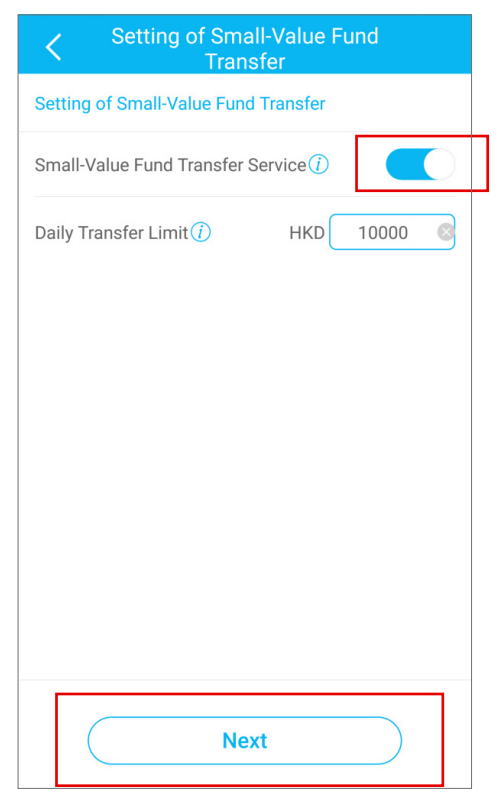

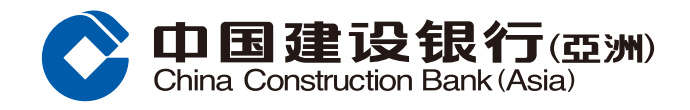

## FPS Fund Transfer Setting Guide

 Select "FPS Setting" under "Transfer/FPS Setting & Query" to activate Addressing Service.

Turn on the relevant functions and choose the Linked Account. Select "Next" to proceed.

| FPS Settings                          |                                                  |  |
|---------------------------------------|--------------------------------------------------|--|
| Manage My Addressing                  | J Service (1)                                    |  |
| Mobile No.<br>+852-91****81           |                                                  |  |
|                                       | HKD Savings                                      |  |
| Linked Account                        | RMB Multi-Currency<br>Savings ><br>00001234 **** |  |
| Set CCB (Asia) as Defa                | ult Recipient Bank                               |  |
| Email Address<br>Chan T** M**@asia.co | cb.com                                           |  |
| Linked Account                        | HKD<br>Please select<br>RMB<br>Please select     |  |
| Set CCB (Asia) as Defa                | ult Recipient Bank(i)                            |  |
| Name:                                 | Chan T** M**                                     |  |
|                                       | Neut                                             |  |

6 Your instruction has been successfully executed. You can now enjoy the Fast Payment Transfer service

|                                            | ଜି Home                                                                      |
|--------------------------------------------|------------------------------------------------------------------------------|
| (                                          | 7                                                                            |
|                                            | $\bigcirc$                                                                   |
| Your instruction                           | n has been exe-<br>ted                                                       |
| Mobile No.                                 | +852-91****81                                                                |
| Linded Account                             | HKD Savings<br>00001234****<br>RMB Multi-Currency<br>Savings<br>00001234**** |
| CCB (Asia)<br>is Default<br>Recipient Bank | Yes                                                                          |
| Home                                       | Fund Transfer                                                                |

S Please enter the One-Time Password (OTP) which will be sent to your registered mobile number. Review and confirm the selected instruction. Please also read and accept the Terms & Conditions for Faster Payment System.

Select "Confirm" to complete the setting.

| K FI                                                                     | PS Settings                                                                                                  |
|--------------------------------------------------------------------------|----------------------------------------------------------------------------------------------------|
| Manage My Addre                                                          | essing Service                                                                                               |
| Mobile No. +852-91*                                                      | ***81                                                                                                    |
| Linked Account                                                           | HKD Savings<br>00001234 ****<br>RMB Multi-Currency<br>Savings<br>00001234 ****                               |
| Set CCB (Asia) as De<br>Recipient Bank                                   | fault <sub>Yes</sub>                                                                                         |
| Name<br>/We have read ar<br>Conditions for Ba<br>Payment System<br>them. | Chan T** M**<br>ad understood the Terms &<br>nking Services relating to Faster<br>and agree to be bounded by |
|                                                                          | Confirm                                                                                                    |

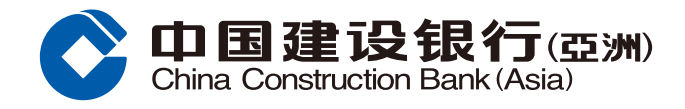

## **FPS Fund Transfer Guide**

 Logon your Mobile Banking account and select "FPS / Local Bank Transfer" under "Transfer / Payment" section.

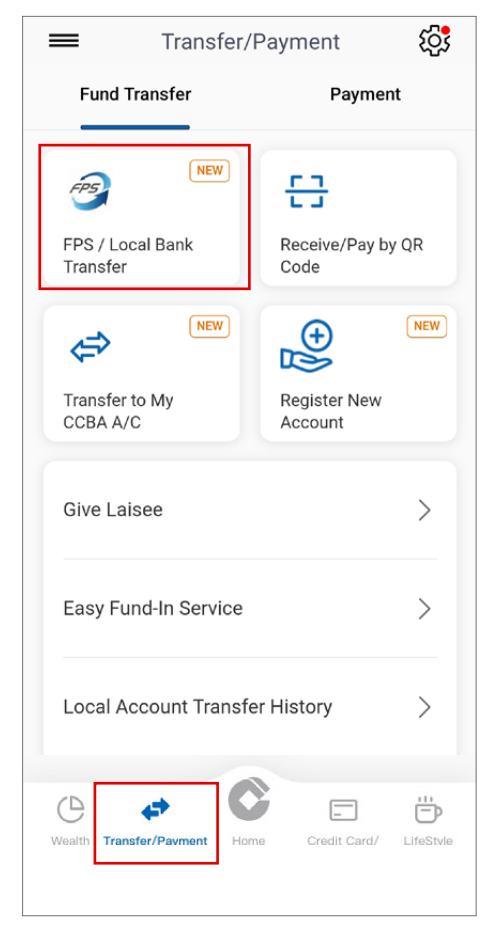

3 Select payee under "New Payee", "Recent Payee", "Registered CCB (Asia) Account" or "Registered Other Local Bank Account".

| <              | Transfer To               |          |
|----------------|---------------------------|----------|
| +<br>New Payee | ]                         |          |
| Recent Payee   |                           | View all |
|                | 00040133 <u>**</u> **     |          |
|                | <br>00040140 <u>***</u> * |          |
|                | <br>00040131 <b>***</b> * |          |
| Registered CO  | CB (Asia) Account         |          |
|                | 00040133 ****             |          |
| Registered Ot  | her Local Bank Account    |          |
|                | 23747988 <b>***</b> *     |          |

2 Select an account under "From Account"

| K FPS / Local Bank Trans                        | fer |      |
|-------------------------------------------------|-----|------|
| From Account                                    |     |      |
| HKD Savings Account<br>00040202 ****            | HKD | 0.00 |
|                                                 | ΠΚD | 0.00 |
| Multi–Currency Savings Account<br>00040169 **** |     | ~    |
| HKD Checking Account<br>00040169 ****           |     |      |
|                                                 | *** | **** |
| CNY Checking Account                            |     |      |
|                                                 | *** | **** |
| USD Savings Account                             |     |      |
| Next                                            |     |      |

4 Review the accounts (From account and To account). Tap "Next" to proceed.

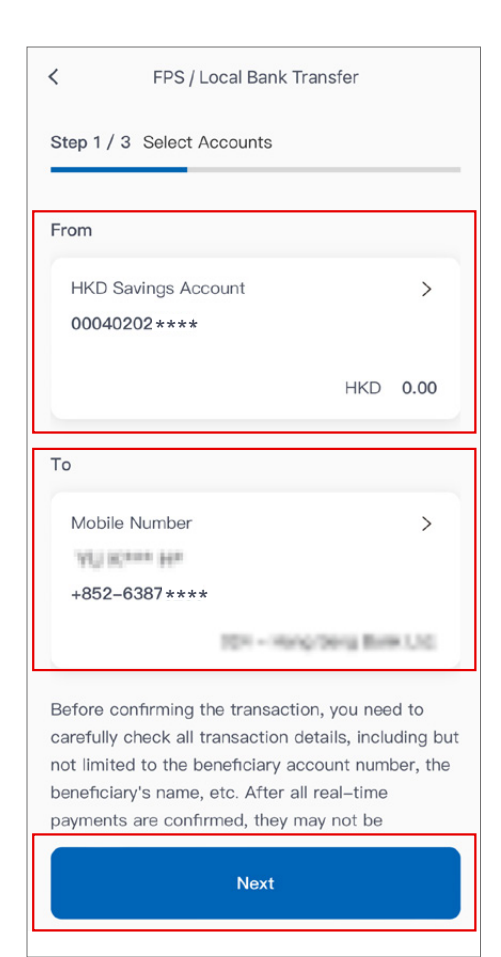

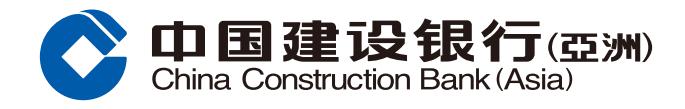

## **FPS Fund Transfer Guide**

| Step 2 / 3 Input                             | Amount   |                                                  |
|----------------------------------------------|----------|--------------------------------------------------|
| Available Small–Value<br>Fund Transfer limit | ଦ୍ଧ      | Available transfer limit to unregistered account |
| HKD 9,9                                      | 900.00   | HKD 50,000.0                                     |
|                                              |          | 100.0                                            |
| HKD                                          |          | 100.0                                            |
| Transfer Date                                |          | 100.0                                            |
| HKD<br>Fransfer Date                         |          | 100.0                                            |
| Transfer Date                                | pient (j | 100.0                                            |

**5** Fill in "Transfer Amount" and "Message

Instruction submitted. You will receive a confirmation email and SMS for record.

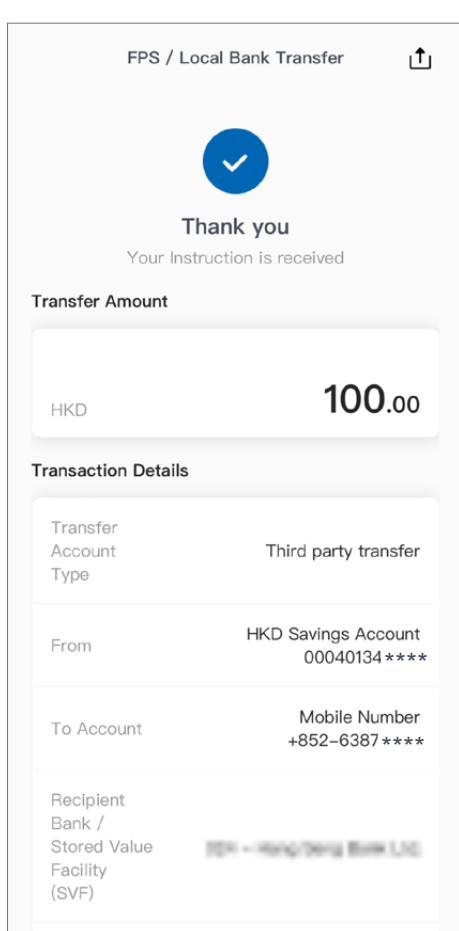

| FPS / Loc                                             | al Bank Transfer                    |
|-------------------------------------------------------|-------------------------------------|
| tep 3 / 3 Confirmati                                  | ion                                 |
| ransfer Amount                                        |                                     |
|                                                       |                                     |
| HKD                                                   | <b>100</b> .00                      |
| ransaction Details                                    |                                     |
| Transfer<br>Account Type                              | Third party transfer                |
| From                                                  | HKD Savings Account<br>00040134 *** |
| To Account                                            | Mobile Number<br>+852-6387 ***      |
| Recipient<br>Bank / Stored<br>Value Facility<br>(SVF) | 104 - Hang-Deng Bure U.G            |
| Transfer Date                                         | Now                                 |
|                                                       |                                     |